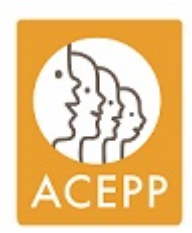

# Adhérer à l'Acepp par la plateforme "Assoconnect"

campagne 2024

Vous pouvez dorénavant renouveler votre adhésion à l'Acepp en passant par la plateforme Assoconnect (uniquement pour les anciens adhérents)

Pour les nouveaux adhérents : uniquement en version papier pour la première année.

Pour télécharger le bulletin d'adhésion 2024

- Le bulletin d'adhésion collective
- Le bulletin d'adhésion individuelle

Attention une adhésion n'est validée qu'une fois

- que vous avez fait votre inscription sur la plateforme assoconnect ou nous avoir fait parvenir une version papier complétée (envoi par mel possible à info@acepp.asso.fr)
- que nous avons reçu votre règlement Vous avez maintenant la possibilité d'effectuer le paiement par chèque, virement ou carte bleue (uniquement sur la plateforme Assoconnect).
- et que vous recevez la facture acquittée.

# Dans ce document

| Avant de commencer                                                        | 2  |
|---------------------------------------------------------------------------|----|
| Pas à pas pour adhérer via la plateforme                                  | 2  |
| Etape 1 : Récupérer l'email de l'association associé à votre compte Acepp | 2  |
| Etape 2 : Se connecter sur son compte                                     | 2  |
| Etape 3 : La première fois - création du mot de passe                     | 3  |
| Configuration du mot de passe                                             | 3  |
| Etape 4 : Choisir la formule d'adhésion et indiquer le montant            | 4  |
| Etape 5 - Compléter les informations de votre adhésion                    | 5  |
| Etape 6 - Validation du montant à régler                                  | 6  |
| Etape 7 - Régler                                                          | 7  |
| Si vous choisissez Le paiement par CB                                     | 7  |
| Le paiement par chèque                                                    | 8  |
| Le paiement par virement                                                  | 8  |
| Etape 8 - Réception d'un mail de confirmation envoyé par la plateforme    | 8  |
| Etape 9 - l'enregistrement définitif de votre adhésion                    | 10 |
| Etape 10 - revenir sur son compte pour modifier les informations          | 10 |
|                                                                           |    |

# Avant de commencer

- l'email associé au compte Acepp (voir étape 1)
- le budget prévisionnel 2023 (ou à défaut le total des dépenses 2023 classe 6) pour calculer le montant de l'adhésion.( pour les associations déclarées)

Comment calcule-t-on le montant d'adhésion Pour une association déclarée : 35,00 € + 0,002 x total des dépenses Exemple :

- le budget de l'association est de 300.000 €
- Le montant de l'adhésion est de 35,00 € + 600,00 € (300000 x 0,002) = 635 €

# Pas à pas pour adhérer via la plateforme

## Etape 1 : Récupérer l'email de l'association associé à votre compte Acepp

Récupérer l'email que nous avons enregistré dans la base "Acepp" (souvent communiqué via le dernier bulletin d'adhésion). C'est cet email qui sert à vous identifier. Pour le récupérer :

- Celui-ci figure sur la lettre d'adhésion que vous avez reçue.
- sinon faites une demande par un mel à <u>info@acepp.asso.fr</u> en précisant le nom de l'association, le code postal - la réponse peut prendre 24 heures.

S'assurer que vous avez accès à cet email. Toutes les infos et notamment le mot de passe seront envoyées sur cet email.

## Etape 2: Se connecter sur son compte

## Cliquer sur le lien : <u>Se connecter</u>.

#### Cette fenêtre apparaît :

| Votre adresse email                                  |  |
|------------------------------------------------------|--|
| vote auresse entan                                   |  |
| Votre adresse email                                  |  |
|                                                      |  |
| Votre mot de passe ACEPP                             |  |
| Votre mot de passe ACEPP<br>Votre mot de passe ACEPP |  |

Pour cela vous devez cliquer sur "Mot de passe perdu ?" Cette fenêtre apparaît

# Demande de configuration de votre mot de passe

Remplissez le formulaire suivant pour configurer un nouveau mot de passe.

#### Email associé à votre compte \*

Email associé à votre compte \*

Continuer

#### Propulsé par AssoConnect, le logiciel des associations

Vous devez maintenant entrer l'adresse email qui est rattachée à votre compte (voir Etape 1) Vous allez recevoir par retour un email (sans oublier de regarder dans les spams) qui vous proposera de configurer votre mot de passe.

Si vous ne recevez pas d' email ou qu'il y a un message comme quoi votre email n'est pas connu -> un mail à info@acepp.asso.fr

#### Configuration du mot de passe

Lorsque vous aurez reçu l'email, suivez le lien. Vous devez arriver sur cette page.

# Configuration du mot de passe

Utilisez le formulaire ci-dessous pour configurer votre mot de passe.

| Mot de passe *                                                                                                    |  |
|----------------------------------------------------------------------------------------------------|--|
| Mot de passe *                                                                                                    |  |
| Afficher le mot de passe                                                                                                    |  |
| Confirmez votre mot de passe *                                                                                                    |  |
| Confirmation                                                                                                    |  |
| Afficher le mot de passe                                                                                                    |  |
| <ul> <li>Votre mot de passe doit respecter les règles suivantes :</li> <li>Être différent de votre prénom, votre nom et votre email</li> <li>au moins un chiffre</li> <li>au moins une lettre minuscule et une lettre majuscule</li> <li>au moins un caractère spécial parmi * ! ? # ; % * \$ ^ : \ / § € \$ et £</li> <li>Au moins 8 caractères</li> </ul> |  |
| Enregistrer                                                                                                    |  |

Une fois que vous aurez créé votre mot de passe vous pourrez accéder à l'Etape 2 en cliquant sur le lien : <u>Se connecter</u>.

| rmules                                                                                                    |                                                                        |                                       |                                                                                                    | J'adhère !                                                                               |
|----------------------------------------------------------------------------------------------------|------------------------------------------------------------------------|---------------------------------------|----------------------------------------------------------------------------------------------------|------------------------------------------------------------------------------------------|
|                                                                                                    |                                                                        |                                       | Contacts                                                                                                    |                                                                                          |
| Formules                                                                                                    |                                                                        | -                                     | Email<br>Téléphone                                                                                                    | info@acepp.asso.fr<br><u>+33 1 44 73 85 20</u> 🕑                                         |
| Prestation                                                                                                    |                                                                        | Montant                               | Dates des adh                                                                                                    | iésions                                                                                  |
| Association déclarée (35€+total des dépenses x 0.002) y<br>compris l'abonnement à 1 Gazette                                                                                                    |                                                                        | Montant libre<br>(minimum<br>35,00 €) | Début                                                                                                    | 1 janv. 2023 à 00:00                                                                     |
| Association non déclarée à la préfecture - y compris<br>l'abonnement à1 Gazette                                                                                                    |                                                                        | <b>35,00 €</b>                        | Partagez cette                                                                                                    | e page                                                                                   |
| Adhérent individuel y compris l'abonnement à 1 gazette                                                                                                    |                                                                        | 35,00 €                               |                                                                                                    |                                                                                          |
| Complément d'abonnement à la gazette de l'Acepp (5<br>exemplaires de chaque numéro)                                                                                                    |                                                                        | 40,00 €                               | Paiement en lig                                                                                                    | ne<br>paiements en ligne sont protégés par le                                            |
|                                                                                                    |                                                                        | 60,00 €                               | 3D-Secu                                                                                                    | re.                                                                                      |
| Complément d'abonnement à la gazette de l'Acepp (10<br>exemplaires de chaque numéro)                                                                                                    |                                                                        |                                       |                                                                                                    |                                                                                          |
| Complément d'abonnement à la gazette de l'Acepp (10<br>exemplaires de chaque numéro)<br>QUEZ SUF j'adhère                                                                                                    | ACEPP30                                                                | Ai                                    | dresse email pour conf<br>grenouilletdeborah                                                                               | irmation *<br>@email.com                                                                 |
| Complément d'abonnement à la gazette de l'Acepp (10<br>exemplaires de chaque numéro)<br>QUEZ SUF j'adhère<br>essociation                                                                                                    | ACEPP30                                                                | A                                     | dresse email pour conf<br>grenouilletdeborah<br>Montant à régler                                                           | irmation *<br>@gmail.com<br>490.00 €                                                     |
| Complément d'abonnement à la gazette de l'Acepp (10<br>exemplaires de chaque numéro)<br>quez sur j'adhère<br>association<br>Tarifs<br>Association déclarée (35€+total des dépenses x 0.002)<br>l'abonnement à 1 Gazette                                                                                                    | ACEPP30<br>y compris 450.00                                            | -<br>-                                | dresse email pour conf<br>grenouilletdeborah<br>Montant à régler<br>Paiement en ligne                                      | irmation *<br>@gmail.com<br>490,00 €                                                     |
| Complément d'abonnement à la gazette de l'Acepp (10<br>exemplaires de chaque numéro)<br>quez sur j'adhère<br>issociation<br>Tarifs<br>Association déclarée (35¢+total des dépenses x 0.002)<br>l'abonnement à 1 Gazette<br>Association non déclarée à la préfecture - y compris l'a<br>Gazette (Du 01/01/2023 au 31/12/2023 )                                                                                                    | ACEPP30<br>y compris 450.00<br>bonnement à1                            | €<br>35,00 €                          | dresse email pour conf<br>grenouilletdeborah<br>Montant à régler<br>Paiement en ligne<br>JD Tous les paie<br>3D-Secure.    | irmation *<br>@gmail.com<br>490,00 €<br>ments en ligne sont protégés par le              |
| Complément d'abonnement à la gazette de l'Acepp (10<br>exemplaires de chaque numéro)<br>quez sur j'adhère<br>ssociation<br>Tarifs<br>Association déclarée (35€+total des dépenses x 0.002)<br>l'abonnement à 1 Gazette<br>Association non déclarée à la préfecture - y compris l'a<br>Gazette (Du 01/01/2023 au 31/12/2023 )<br>Adhérent individuel y compris l'abonnement à 1 gazett<br>au 31/12/2023 )                                                                           | ACEPP30 y compris 450.00 bonnement à1 te (Du 01/01/2023                | €<br>35,00 €                          | dresse email pour conf<br>grenouilletdeborah<br>Montant à régler<br>Paiement en ligne<br>Jous les paie<br>3D-Secure.       | irmation *<br>@gmail.com<br>490,00 €<br>ments en ligne sont protégés par le<br>Continuer |
| Complément d'abonnement à la gazette de l'Acepp (10<br>exemplaires de chaque numéro)<br>quez sur j'adhère<br>ssociation<br>Tarifs<br>Association déclarée (35€+total des dépenses x 0.002)<br>l'abonnement à 1 Gazette<br>Association non déclarée à la préfecture - y compris l'a<br>Gazette (Du 01/01/2023 au 31/12/2023 )<br>Adhérent individuel y compris l'abonnement à 1 gazett<br>au 31/12/2023 )<br>Complément d'abonnement à la gazette de l'Acepp (5 m<br>chaque numéro) | ACEPP30 y compris 450.00 bonnement à1 te (Du 01/01/2023 exemplaires de | €<br>35,00 €<br>40,00 €               | dresse email pour conf<br>grenouilletdeborah<br>Montant à régler<br>Paiement en ligne<br>3D<br>Tous les paie<br>3D-Secure. | irmation *<br>@gmail.com<br>490,00 €<br>ments en ligne sont protégés par le<br>Continuer |

## Etape 4 : Choisir la formule d'adhésion et indiquer le montant

Choisissez votre formule d'adhésion,(elle dépend de votre statut : association déclarée, association non déclarée ou adhérent individuel) et mettre le montant pour les associations déclarées - dans l'exemple le montant de l'adhésion est de 450 € et l'association a choisi d'opter pour 5 gazettes supplémentaires.

Comment calcule-t-on le montant d'adhésion

**Pour une association déclarée : 35,00 € + 0,002 x total des dépenses** Exemple :

- le budget de l'association est de 300.000 €
- Le montant de l'adhésion est de 35,00 € + 600,00 € (300000 x 0,002) = 635 €

Cliquer ensuite sur Continuer

# Etape 5 - Compléter les informations de votre adhésion

Vous arrivez sur le formulaire d'adhésion.

| Association ACEPP30 (Vous-m<br>Email : grenouilletdeborah@g | ême)<br>mail.com                                            | Continuer                                        |
|-------------------------------------------------------------|-------------------------------------------------------------|--------------------------------------------------|
| Identifiant : 9325173                                       |                                                             | Paiement en ligne                                |
| rormations generales                                        | Téléphana makila                                            | Tous les paiements en ligne sont protégés par le |
| loto de prom                                                | Telephone mobile                                            | Sursecure.                                       |
|                                                             |                                                             |                                                  |
| our ajouter une image, déposez<br>un fichier ici ou         |                                                             |                                                  |
| Selectionner                                                |                                                             |                                                  |
| formations générales                                        |                                                             |                                                  |
| mpte facebook                                               |                                                             |                                                  |
| Compte facebook                                             |                                                             |                                                  |
| e internet                                                  |                                                             |                                                  |
| jite internet                                               |                                                             |                                                  |
| de siret                                                    |                                                             |                                                  |
|                                                             |                                                             |                                                  |
| Choisissez                                                  |                                                             |                                                  |
|                                                             | and a second second of the second                           |                                                  |
| Nompre d'adherents                                          | ou de membres au 31 decembre 2022                           |                                                  |
| Nombre d'adhér                                              | ents ou de membres au 31 décembre 2022                      |                                                  |
| Etes vous adhérents                                         | (en payant une cotisation) à                                |                                                  |
| CSF EL                                                      | ISFA Ecolo crèche Familles Rurales                          | La fédération des centres sociaux                |
| UDAF                                                        | JFNAFAAM ou une association membre URIOPSS                  |                                                  |
|                                                             | _                                                           |                                                  |
| Les attentes                                                |                                                             |                                                  |
| Quiattandaz your du                                         | récolu Aconn 2                                              |                                                  |
| Qu'attendez vous du                                         | reseau Acepp ?                                              |                                                  |
| Des espaces de                                              | réflexions et d'élaboration L'accompagnement de             | projets nouveaux La formation                    |
| La promotion d                                              | Le lien les echanges avec les                               | autres adherents                                 |
| Le soutien, le c                                            | Les services                                                |                                                  |
| Informations com                                            | plémentaires générales                                      |                                                  |
|                                                             |                                                             |                                                  |
| Les parents participe                                       | nt a                                                        |                                                  |
| Autres                                                      | L'animation d'activités avec les enfants                    | n de nouveaux projets La gestion                 |
| La préparation                                              | des repas La réflexion éducative Les cours                  | es, menage, bricolage 🛛 🗾 Les festivité          |
| Les rencontres                                              | et negociations aupres des partenaires 👘 Les sorties        |                                                  |
| Appliquez vous une o                                        | convention collective                                       |                                                  |
| Non - aucune c                                              | onvention collective 📃 Oui - une autre pas citée 🧧          | oui - Alisfa ou 4 juin 1983 ou Snaecso           |
| oui - animatior                                             | n 📃 oui - la 1966 📃 oui - les hôpitaux privés - 19          | 951                                              |
| Ect.co autou moine u                                        | n dec hénévolec de l'accoriation a cuivi une formation en 1 | 0000                                             |

A vous de remplir les champs qui vous correspondent. Vous devez aller jusqu'en bas de la page.

#### Attention - les lettres Acepp Nationale et les mels

Pour les associations des lettres sont envoyées par l'Acepp nationale aux mels suivants

- l'email de connexion (déjà renseigné dans les coordonnées)
- l'email de contact ACEPP salarié "Contact Acepp salarié"
- I'email de contact Acepp bénévole "Contact Acepp bénévole"

Vous n'êtes pas obligé de renseigner les 2 mels "contacts"

Ensuite cliquez sur continuer

# Etape 6 - Validation du montant à régler

| mail de confirmation envoyé à grenouillet                                                                                                    | deborah@gmail.com Modifier | 3D-Secure.        |                           |
|----------------------------------------------------------------------------------------------------|----------------------------|-------------------|---------------------------|
| Montant du panier                                                                                                    | 490,00 €                   | Paiement en ligne | igne sont protégés par le |
| <ul> <li>Association déclarée (35€+total des dépenses x 0.002) y compris l'abonnement à 1<br/>Gazette</li> <li>Complément d'abonnement à la gazette de l'Acepp (5 exemplaires de chaque numéro)</li> </ul> | 490,00 €                   | Payer 490,        | .00 €                     |
| Association ACEPP30                                                                                                    |                            | Adhésion 2023     | 490,00 €                  |
| Adhésion 2023                                                                                                    | Modifier mon adhésion      | Récapitulatif     |                           |
|                                                                                                    |                            |                   |                           |

C'est le récapitulatif de votre adhésion. Si vous êtes d'accord cliquer sur Payer

# Etape 7 - Régler

Vous devez maintenant choisir votre mode de règlement.

On vous propose trois modes de règlement

- par carte bancaire et alors "N'oubliez pas d'accepter les CGUV de Asso connect"
- par chèque
- par virement (choisir autre)

| Payer la totalité par carte bancaire | VISA           |              |
|--------------------------------------|----------------|--------------|
| Numéro de la carte                   |                |              |
| 1234 5678 9012 3456                  |                |              |
| Date d'expiration                    | CVC / CVV      |              |
| MM/AA                                | 3 chiffres     |              |
| Nom sur la carte                     |                |              |
| J. Smith                             |                |              |
| Autres moye                          | ns de paiement |              |
| Chèque                               |                | 5            |
| Autre                                |                |              |
| J'accepte les CGUV de AssoConnect    | Pay            | ver 490,00 € |

N'oubliez pas d'accepter les CGUV de Assoconnect si vous choisissez paiement par CB.

#### Si vous choisissez Le paiement par CB

| Comment choisissez-vou      | s de payer ?<br>Recommandé |          | Total à payer<br><b>490.00 €</b>                                                                                                    |
|-----------------------------|----------------------------|----------|----------------------------------------------------------------------------------------------------|
| Payer la totalité par carte | bancaire                   | VISA 💽 📼 |                                                                                                    |
| 1234 5678 9012 3456         |                            |          | Qu'est-ce que AssoConnect ?                                                                                                    |
| Date d'expiration           | CVC / CVV                  |          | Depuis 2014, AssoConnect développe un logiciel qui <b>simplifie le</b><br>quotidien des responsables associatifs. notamment une offre |
| MM/AA                       | 3 chiffres                 |          | 100% gratuite pour collecter des paiements.                                                                                           |
| Nom sur la carte            |                            |          | En passant moins de temps sur la gestion, ils en ont plus pour<br>développer les projets de leur association !                        |
| J. Smith                    |                            |          |                                                                                                    |
|                             | Autres moyens de paiement  |          | AssoConnect s'occupe du reste !                                                                                                    |

#### Le paiement par chèque

💽 Chèque

Adhésion 2023 : Pour les paiements par chèques à envoyer : Acepp 29 rue du Charolais 75012 Paris Pour les paiements par virement : Crédit coopératif - IBAN FR76 4255 9100 0008 0028 7769 048 BIC : CCOPFRPPXXX

**N'oubliez pas de préciser** au dos du chèque la référence qui vous sera communiqué dans le mel de confirmation (#9208792 dans notre exemple)

#### Le paiement par virement

| Autre                                                                                                    |                                             |
|----------------------------------------------------------------------------------------------------|---------------------------------------------|
| dhésion 2023 : Pour les paiements par chèques à envoyer : Acep<br>5012 Paris Pour les paiements par virement : Crédit coopératif - I<br>008 0028 7769 048 BIC : CCOPFRPPXXX | p 29 rue du Charolais<br>BAN FR76 4255 9100 |
|                                                                                                    | Confirmer                                   |

En fonction du mode de règlement choisi les instructions apparaîtront.( coordonnées de la carte, adresse pour le chèque ou RIB pour les virements)

**N'oubliez pas de préciser** dans la référence du virement qui vous sera communiqué dans le mel de confirmation (#9208792 dans notre exemple)

Ensuite cliquez sur confirmer

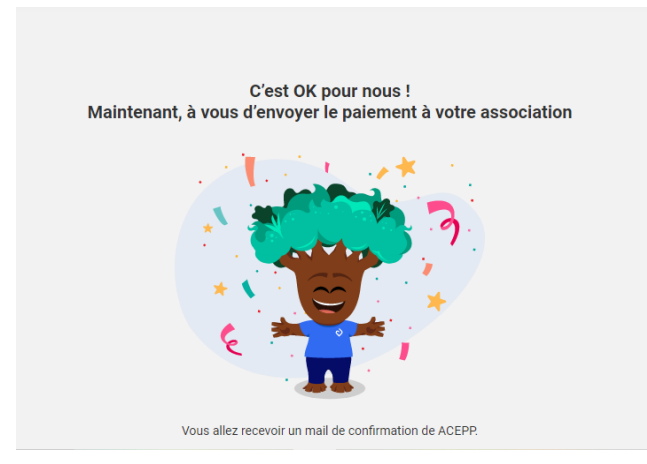

# Etape 8 - Réception d'un mail de confirmation envoyé par la plateforme

Vous recevrez un mail de confirmation du formulaire à l'adresse Email indiquée sur cette page. (la même qui vous a servi à créer votre mot de passe)

page 8 / 11 - Adhérer via la plateforme Assoconnect ASSOCIATION DES COLLECTIFS ENFANTS • PARENTS • PROFESSIONNELS 29 RUE DU CHAROLAIS 75012 PARIS / TÉL : 01 44 73 85 20 COURRIEL : info@acepp.asso.fr - SITE INTERNET : www.acepp.asso.fr

#### Bonjour,

Votre inscription à **Adhésion 2023** a été prise en compte et est maintenant valide. Message de **ACEPP** :

#### Bonjour,

Nous avons bien reçu votre formulaire d'adhésion. Lorsque nous recevrons le paiement vous recevrez une facture acquittée qui validera votre adhésion. Bonne journée.

# Adhésion 2023

| Récapitulatif de l'opération                                                                                                    |
|----------------------------------------------------------------------------------------------------|
| 490,00 EUR                                                                                                    |
| Détails de l'opération                                                                                                    |
| Association ACEPP30                                                                                                    |
| 490,00 EUR                                                                                                    |
| Association déclarée (35€+total des dépenses x 0.002)<br>y compris l'abonnement à 1 Gazette<br>Complément d'abonnement à la gazette de l'Acepp (5<br>exemplaires de chaque numéro) |
|                                                                                                    |

Détail du règlement

Montant à régler

490,00 EUR

Vous recevrez un justificatif de paiement enregistré par « ACEPP »

# Etape 9 - l'enregistrement définitif de votre adhésion

L'Acepp vous fera parvenir notamment une facture acquittée faisant état de votre adhésion dès que nous aurons réuni votre inscription et votre règlement. Le reversement à la fédération de 50 % sera calculé par la suite.

En cas de problème : un mel à info@acepp.asso.fr

## Etape 10 - revenir sur son compte pour modifier les informations

Pour revenir sur votre compte cliquer sur <u>Connexion à la plateforme</u>

| ACCUEIL                   | SE CONNECTER                                              |
|---------------------------|-----------------------------------------------------------|
|                           | Vous êtes sur le site dédié pour adhérer en ligne.        |
|                           | Accéder au site grand public : www.acepp.asso.fr          |
|                           | Accéder au site "adhérents" : www.acepp.asso.fr/adherents |
| liquez sur <mark>S</mark> | e connecter                                               |
|                           | Connexion                                                 |
|                           | Votre adresse email                                       |
|                           | grenouilletdeborah@gmail.com                              |
|                           | Votre mot de passe ACEPP                                  |
|                           |                                                           |
|                           | Afficher le mot de passe Mot de passe perdu ?             |
|                           | Connexion                                                 |

Vous arrivez sur la page de connexion.

Connectez vous avec l'adresse email renseignée lors de l'inscription et le mot de passe créé lors de l'étape 3. Cliquez sur Connexion

Vous arrivez sur la page d'accueil.

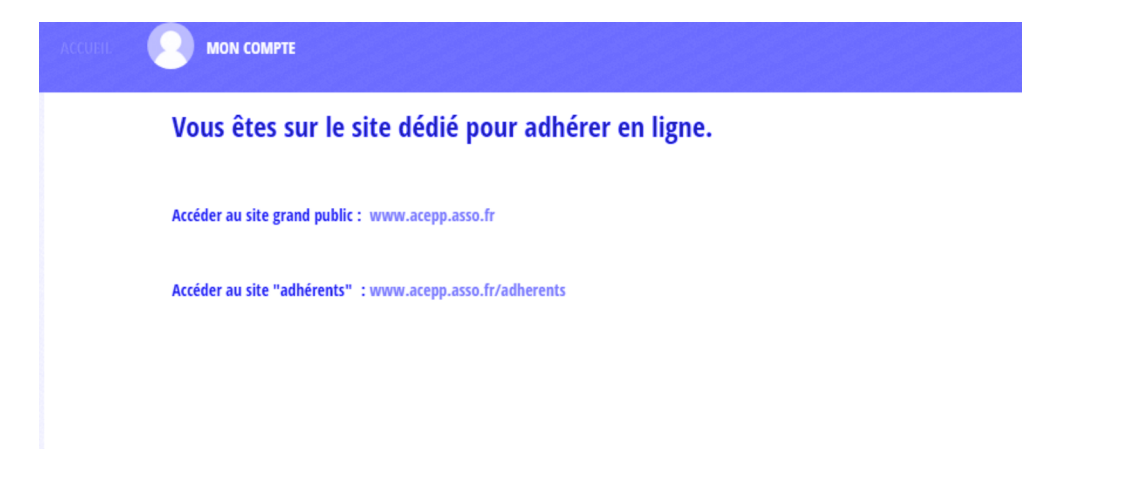

#### Cliquez sur Mon compte

Vous êtes sur votre profil.

| ACCUEIL                   | 8             | MON COMPI | Ŧ                                                  |               |   |                                  |                                                                                |                         |
|---------------------------|---------------|-----------|----------------------------------------------------|---------------|---|----------------------------------|--------------------------------------------------------------------------------|-------------------------|
| PROFIL                    | ACHATS        | EMAILS    | ADHÉSIONS                                          | DÉCONNEXION   |   |                                  |                                                                                |                         |
|                           |               |           |                                                    |               | A | Association ACEPP30              |                                                                                |                         |
|                           |               |           |                                                    |               |   |                                  |                                                                                | Mettre à jour le profil |
| Inform                    | nations g     | inérales  |                                                    |               |   |                                  |                                                                                |                         |
| Prénor<br>Email<br>Téléph | n<br>one fixe |           | Association<br>grenouilletdebo<br>+33 1 44 73 85 2 | rah@gmail.com |   | Nom<br>Adresse<br>Google Sign-in | ACEPP30<br>29 rue du charolais<br>75012 paris<br>France<br>Compte non rattaché |                         |
|                           |               |           |                                                    |               |   |                                  | G Google Connect                                                               |                         |
| Inform                    | nations A     | CEPP      |                                                    |               |   | Informations génér               | ales                                                                           |                         |

Vous pouvez maintenant modifier vos informations.

#### Rappel - les lettres Acepp Nationale et les mels

Pour les associations des lettres sont envoyées par l'Acepp nationale aux mels suivants

- l'email de connexion (déjà renseigné dans les coordonnées)
- l'email de contact ACEPP salarié "Contact Acepp salarié"
- l'email de contact Acepp bénévole "Contact Acepp bénévole"

Vous n'êtes pas obligé de renseigner les 2 mels "contacts"

Cliquez sur Mettre à jour le profil

Une fois vos informations mises à jour, cliquez à nouveau sur Mettre à jour le profil pour valider.

Vos informations sont à jour.

En cas de soucis, un e-mail à info@acepp.asso.fr.